## Nedlasting og Installering av MATLab på egen maskin

- 1. Gå til <u>http://mathworks.com</u> og klikk på *Academia* øverst på skjermen.
- 2. Klikk Log In øverst til høyre og deretter Create Account litt nede på den nye siden som dukker opp.
- 3. Fyll ut skjemaet i henhold til bildet under. **Du kan bare registrere deg med skolemailen som slutter på @hioa.no eller @stud.hioa.no**. Klikk *Create* når du er ferdig med å fylle ut.

|                                                                                                    | arted X              | _ <b>-</b> × |  |  |  |
|----------------------------------------------------------------------------------------------------|----------------------|--------------|--|--|--|
| $\epsilon  ightarrow c$ $\Delta$ $https://se.mathworks.com/mwaccount/register?uri=https://se.mathworks.com/academia.htm 2 :$ |                      |              |  |  |  |
| 📣 MathWorks®                                                                                                    |                      |              |  |  |  |
| MathWorks Account                                                                                                    | Search MathWorks.com | ۹            |  |  |  |
| Create MathWorks Account                                                                                                    |                      |              |  |  |  |
| Email Address                                                                                                    | s316928@stud.hioa.no |              |  |  |  |
| You will need to verify your email address                                                                                   |                      |              |  |  |  |
| Country/Region                                                                                                    | Norway               |              |  |  |  |
| How will you use                                                                                                    | Student use          |              |  |  |  |
| Are you at least 13 years<br>or older?                                                                                       | 🖲 Yes 🔍 No           |              |  |  |  |
|                                                                                                    | Cancel Create        | Ŧ            |  |  |  |

- 4. Du vil få tilsendt en bekreftelsesmail til mailadressen du oppga over. Klikk på *Verify your email* i mailen du mottok.
- 5. Nettleseren åpnes. Fyll ut skjemaet med din egen info etter eksempelet under.

**Tilsatte** bruker følgende aktiveringsnøkkel: 15426-51614-51715-55998-99470 **Studenter** bruker følgende aktiveringsnøkkel: 10946-41771-99715-85791-90404

Klikk Create når du er ferdig.

| Eile Edit View Favorites Tools Help                                                         | Create MathWorks Account ×                                                                           | <u> </u> |  |  |  |
|---------------------------------------------------------------------------------------------|----------------------------------------------------------------------------------------------------|----------|--|--|--|
| MathWorks®                                                                                  |                                                                                                    | ≡ ^      |  |  |  |
| MathWorks Account                                                                           | Search MathWorks.com                                                                                 | Q        |  |  |  |
| To finish creating your profile, provide the following information for s316928@stud.hioa.no |                                                                                                    |          |  |  |  |
| First Name                                                                                  | TestPerson                                                                                           | ]        |  |  |  |
| Last Name                                                                                   | Testman 🥥                                                                                            | ]        |  |  |  |
| User ID (Optional)                                                                          |                                                                                                    | ]        |  |  |  |
|                                                                                             | Must include 6 to 16 alphanumeric characters and start with a letter (Example: jsmith555) Learn more |          |  |  |  |
| Password                                                                                    | •••••••                                                                                              | ]        |  |  |  |
| Password Confirmation                                                                       | ••••••                                                                                               | )        |  |  |  |
| What describes your role?                                                                   | Student (Graduate-level)                                                                             | )        |  |  |  |
| Department                                                                                  | Other Engineering                                                                                    | ]        |  |  |  |
| Location of your                                                                            | School /University                                                                                   | ~        |  |  |  |

|                                                                                                    |                                                                                                    | le le le le le le le le le le le le le l                                                                                      | <u> </u> |  |
|----------------------------------------------------------------------------------------------------|----------------------------------------------------------------------------------------------------|----------------------------------------------------------------------------------------------------|----------|--|
| (⇐)(➡)                                                                                             | 📣 https://se.mathwo 🔎 👻 🔒 🖒                                                                                                    | 📣 Create MathWorks Account 🗙                                                                                                  | 11 ★ 🕸   |  |
| <u>F</u> ile <u>E</u> dit                                                                          | <u>V</u> iew F <u>a</u> vorites <u>T</u> ools <u>H</u> elp                                                                                             |                                                                                                    |          |  |
| Math\                                                                                              | Norks Account                                                                                                    | Search MathWorks.com                                                                                                    | Q ^      |  |
|                                                                                                    | Location of your S<br>Please provide the following                                                                                                    | School/University<br>information in English.                                                                                  |          |  |
|                                                                                                    | School/University                                                                                                    |                                                                                                    |          |  |
|                                                                                                    | School / University                                                                                                    | Høgskolen i Oslo og Akershus                                                                                                  |          |  |
|                                                                                                    | Associate Your Account to a License<br>If you have MATLAB already, enter your activation key or license number here.<br>What will this allow me to do? |                                                                                                    |          |  |
|                                                                                                    | Activation Key or                                                                                                    | 10946-41771-99715-85791-90404                                                                                                 |          |  |
|                                                                                                    | License Number<br>(Optional)                                                                                                    | Type 'license' at the MATLAB prompt to get your<br>license number or get an activation key from your<br>MATLAB administrator. |          |  |
|                                                                                                    |                                                                                                    | Create                                                                                                    |          |  |
| We will not sell or rent your personal contact information.<br>See our privacy policy for details. |                                                                                                    |                                                                                                    |          |  |

- Nå kan vi laste ned og installere MATLab. MERK! Du må være administrator på maskinen du vil installere på. Hvis du ikke allerede er det, log in på MathWorks.com med brukeren du nettopp opprettet. Klikk på navnet ditt øverst til høyre og velg *My Account*. Under *My Software* klikk på selve lisensnummeret (40521254).
- 7. Velg fanen Install and Activate og klikk deretter Download Installer. Velg så versjonen du ønsker.
- 8. Velg hvilken plattform du ønsker å installere på. Du kan velge mellom Windows, Mac eller Linux. Velg bekreftende på eventuelle spørsmål om rettigheter o.s.v.
- 9. For Windows-maskiner vil følgende dialogboks vises. Velg Log in with a MathWorks Account og klikk Next.

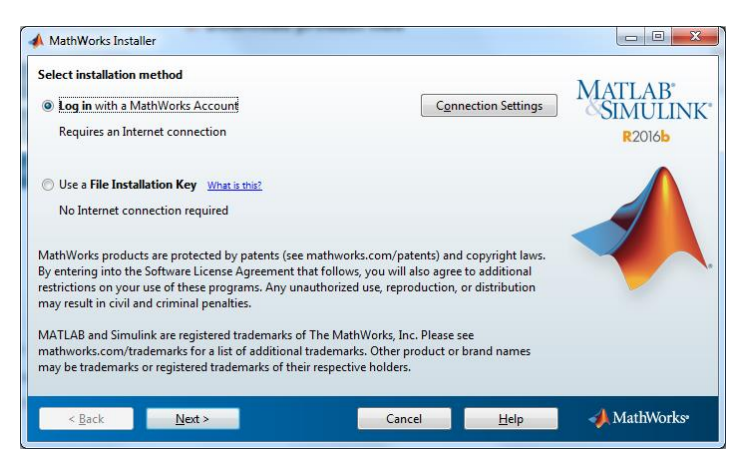

- 10. Aksepter lisensavtalen og klikk Next.
- 11. Skriv inn MathWorks brukernavn og passord og klikk Next.
- 12. Lisensen du er assosiert med vil/bør være valgt. Klikk Next.
- 13. Godta installasjonsmappen og klikk Next.
- 14. Velg i listen hvilke produkter du er interessert i. Sett en hake i den øverste sjekkboksen for å velge alt. Klikk *Next*.
- 15. Velg om du ønsker snarveier på skrivebordet og Start-menyen og klikk Next.
- 16. Start installasjonen med å klikke Install til slutt.